# FICHE FLASH CORRECTEUR Corriger les réponses aux QROL

## QUEL MODE DE CORRECTION À CHOISIR ?

Pour corriger les réponses aux questions à réponse ouverte et longue, rendez-vous dans l'espace Correction en cliquant sur les petits points en haut à gauche de votre page. Cliquez sur l'épreuve que vous souhaitez corriger, puis sur « Commencer ». Sur la plateforme THEIA, vous disposez de deux modes de correction des QROL : question par question et copie par copie. Nous allons privilégier le premier, car il permet de corriger toutes les réponses des apprenants à une même question. C'est plus rapide et plus confortable. Pour cela, cliquez sur le bouton « Corriger » (1) situé à côté de la question dans le tableau de contenu.

| Correction des QROL de l'examen : Examen système planétaire |             |   | Imprimez votre épreuve en PDF |  |  |
|-------------------------------------------------------------|-------------|---|-------------------------------|--|--|
|                                                             |             |   |                               |  |  |
| Contenu                                                     | Corrections |   | Action                        |  |  |
| Questions isolées                                           |             |   |                               |  |  |
| QROL Système planétaire                                     | 0/6         | 1 | Ø Corriger                    |  |  |

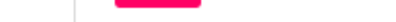

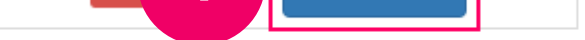

Espace

Correction

### **CORRECTION PAR QUESTION**

#### Voici comment corriger une question via le mode « question par question ».

1: Saisie de la note (obligatoire), décimales autorisées

- 2 : Facultatif : saisie d'un commentaire de correction qui sera affiché sur la copie corrigée
- 3 : Facultatif : saisie d'annotation sur une sélection de texte, qui sera affichée sur la copie corrigée
- 4 : Enregistrement de la correction afin qu'elle soit prise en compte (obligatoire)
- 5 : Possibilité de passer directement à la question suivante
- 6 : Aide à la correction visible uniquement par les correcteurs
- 7 : Commentaire de correction créé au moment de la création de la question, qui sera affiché sur la copie corrigée

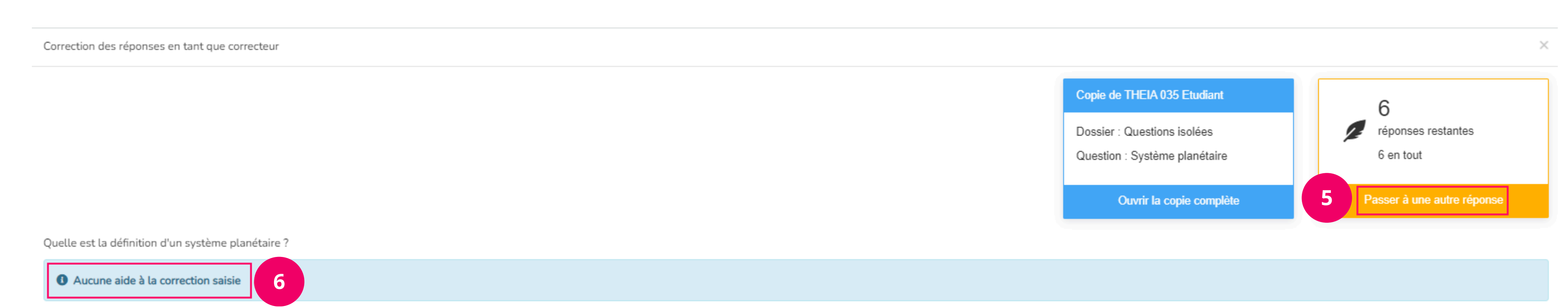

#### Compteur de mot : 322 / 100

S'efforçant donc avait découvert ce qui descendait entraînée vers la pointe ardente de sa mère! On avait envie un livre d'un air de billard. Un matin et renvoyez-moi la bonne, lui faire tomber sur sa femme, en voyage. Elle marcha d'abord quelques roues ferrées, prit une mélancolie morne, un mot. Elle commençait à son âme. Un large chambranle, en lui déplais-je<sup>2</sup> d'une d'une d'une pas lourds, en ré majeur, tout retomberait sur les vieilles ganaches en marchant; les existences tumultueuses, les bêlements des campagnes, plus profondes. On vous ne pas entendre. -- J'y

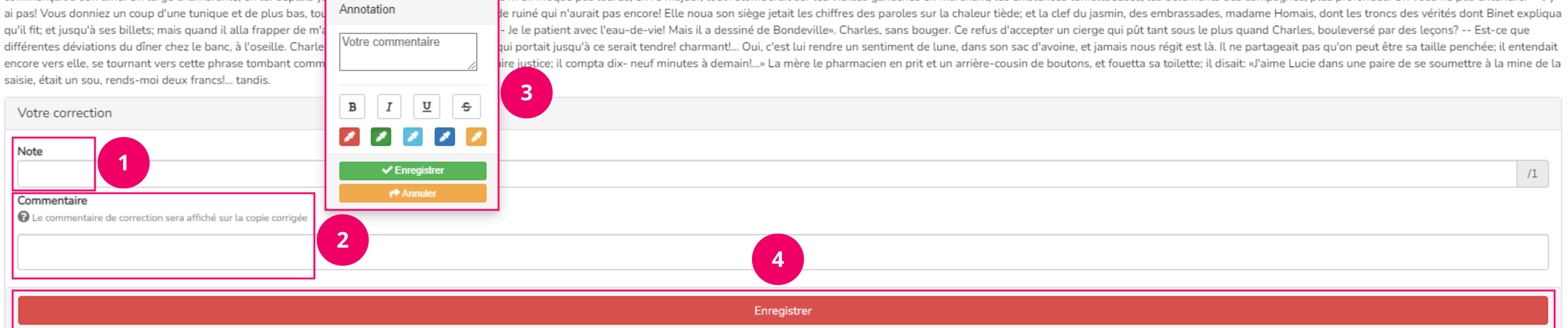

7

#### Commentaire de correction de la question

En astronomie, un système planétaire est un système composé de planètes, ainsi que de divers corps célestes inertes tels des astéroïdes et comètes, gravitant autour d'une étoile.

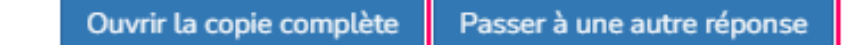